# Enlace PC – PLC, vía teléfono.

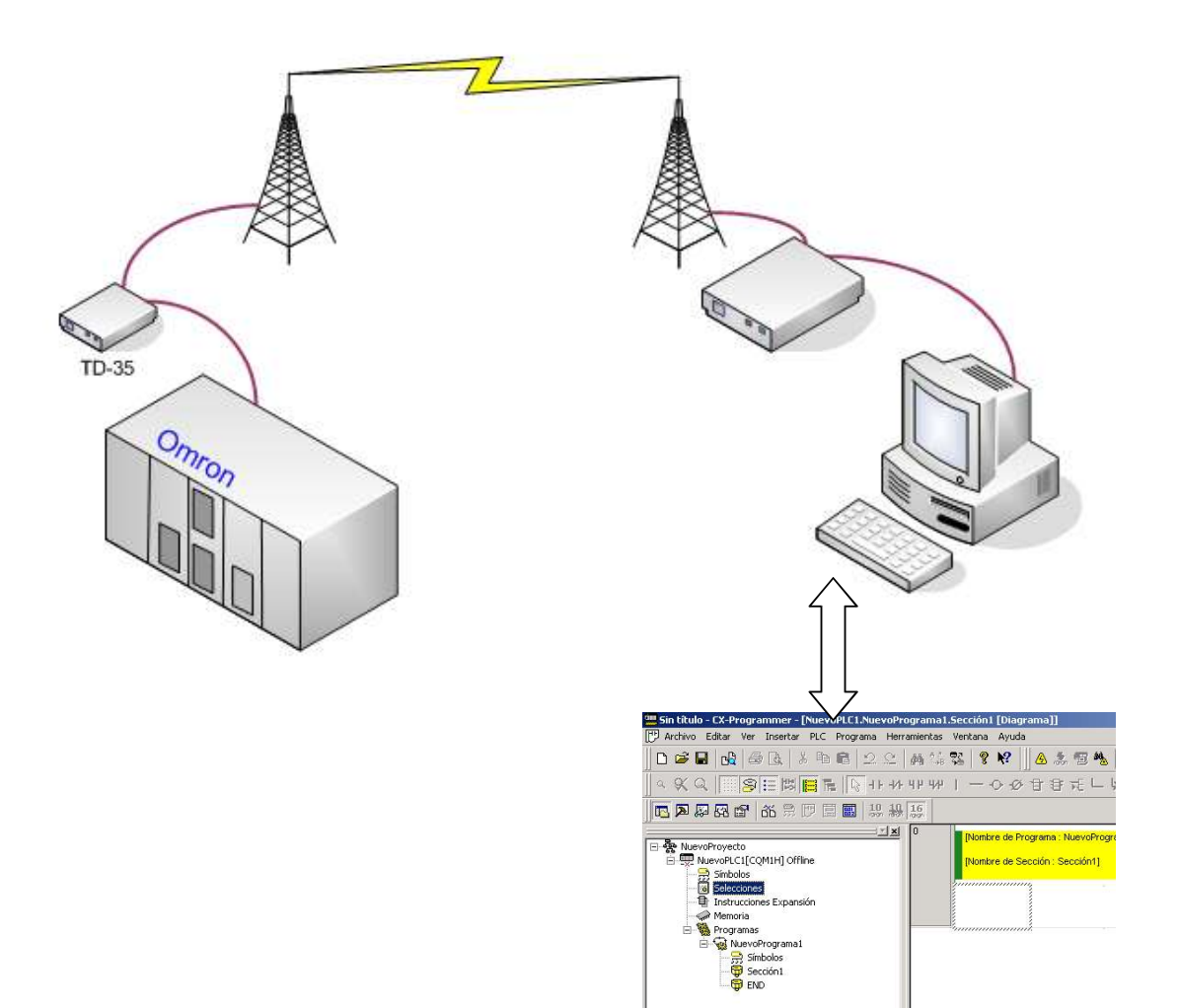

realizado por: fernando pascual morales colaboración: moisés pérez monzón

#### Introducción

. . . .

Hay muchas aplicaciones que requieren de una conexión remota, desde la monitorización de datos, control de SCADAs, programación y ajustes de PLCs, etc. A continuación describiremos como se puede realizar la conexión remota, a través de la línea telefónica básica, de un autómata Omron con un PC donde está corriendo CX-Porgrammer.

El equipamiento y software necesario son los siguientes:

- Un PC con MODEM e instalado el software:
  - Omron CX Programer v5.0 o superior.
  - Omron CX Server v2.2 o superior.
     Omron MODEM Suport tool v 1 0 0.4
  - Omron MODEM Suport tool v 1.0.0.4 o superior.

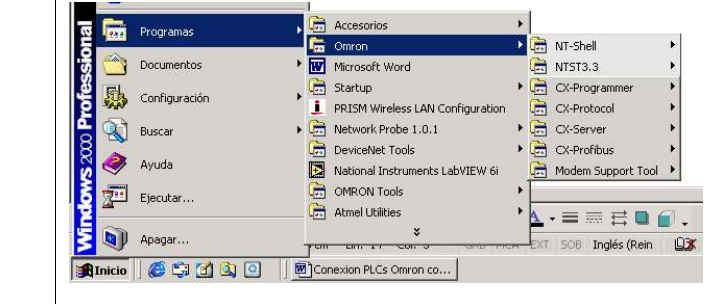

- Un PLC Omron (p.e. CQM1H).

- Un MODEM Westermo (p.e. TD-35)

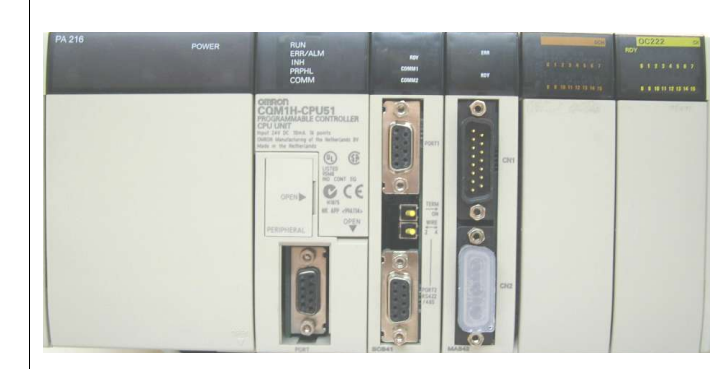

Configuración de Switches:

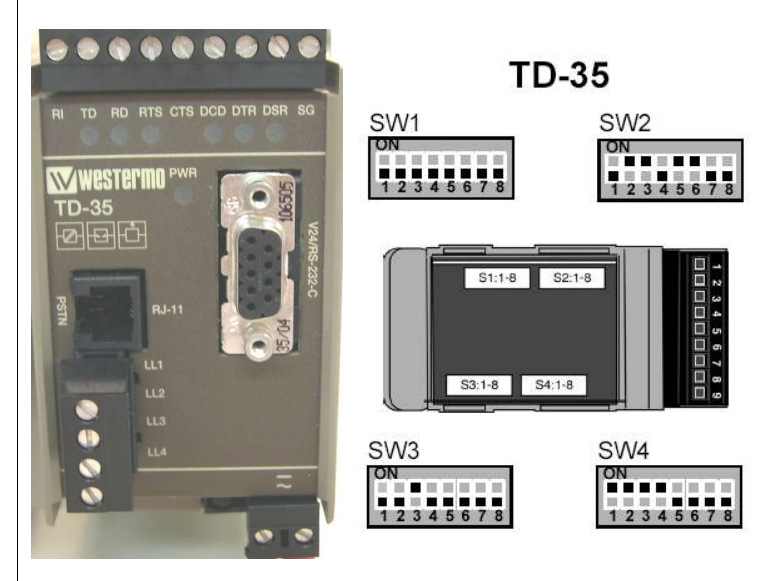

Conexión remota con un PLC Omron

- Cables:

- Dos líneas telefónicas analógicas

Departamento de Electricidad. I.E.S. ETI Tudela /2005

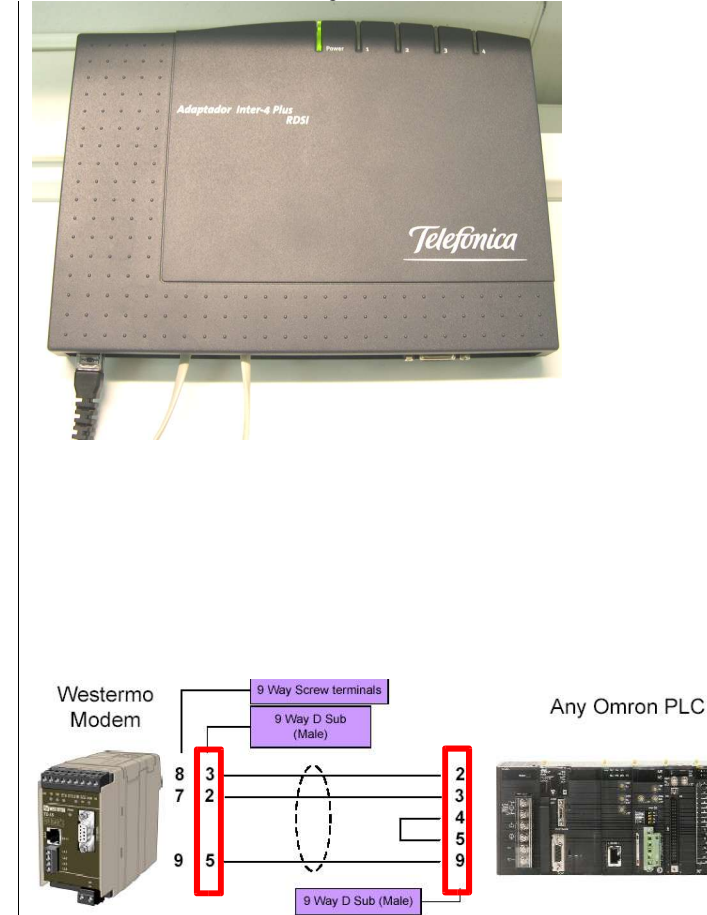

# Configuración del puerto RS232 en el PLC.

Cable de programación de PLCs.

1 cable de conexión de MODEM TD35 a

2 cables para línea telefónica.

(esquema, pines de conexión)

PLC Omron

La configuración del puerto RS232 del autómata debe de ser la siguiente:

- velocidad: 9600 baudios
- bits de datos: 8
- paridad: ninguna
- bits de stop: 1
- protocolo: SYSMAC WAY

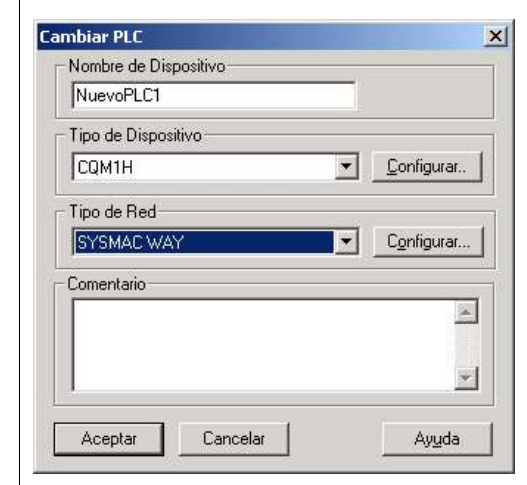

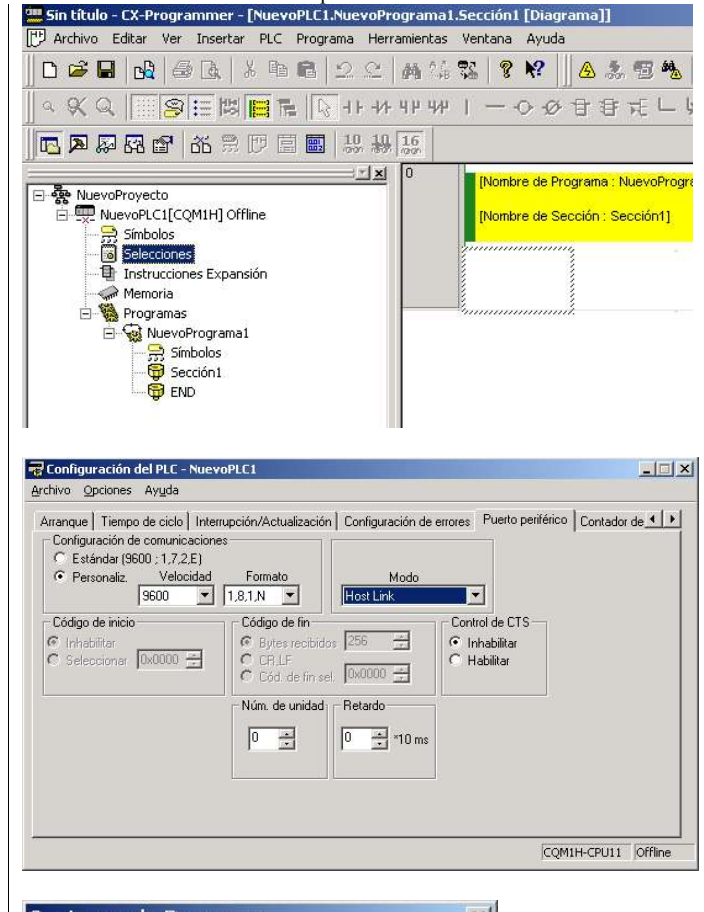

Una vez puesto estos parámetros salir de la configuración.

Conectamos con el PLC y transferimos desde el PC al PLC la nueva configuración:

| PLC: NuevoPLC1                                                                                                    |   | Aceptar  |
|----------------------------------------------------------------------------------------------------|---|----------|
| Incluir:<br>Programa(s)<br>Funciones de expansión<br>Selecciones                                                   |   | Cancelar |
|                                                                                                    |   |          |
| Borrar la <u>m</u> emoria de programa<br>escarga<br>Transferir Programa al PLC NuevoPLC1                           | _ |          |
| E Borrar la memoria de programa escarga Transferir Programa al PLC NuevoPLC1                                       |   |          |
| Borrar la memoria de programa escarga Transferir Programa al PLC NuevoPLC1 Transfiriendo configuración Descargando |   |          |

Conexión remota con un PLC Omron

Departamento de Electricidad. I.E.S. ETI Tudela /2005

| ×       |
|---------|
|         |
|         |
|         |
| Aceptar |
|         |

Nos desconectamos del PLC.

# Configuración del MODEM conectado al PC.

| Seleccionar en el proyecto el PLC, | Cambiar PLC X                                                                                                    |
|------------------------------------|----------------------------------------------------------------------------------------------------|
|                                    | - Nombre de Dispositivo                                                                                                    |
|                                    | NuevoPLC1                                                                                                    |
|                                    | Tipo de Dispositivo                                                                                                    |
|                                    | CQM1H Configurar.                                                                                                    |
|                                    | Tipo de Red                                                                                                    |
|                                    | SYSMAC WAY                                                                                                    |
|                                    | Comentario                                                                                                    |
|                                    | A                                                                                                    |
|                                    |                                                                                                    |
|                                    |                                                                                                    |
|                                    | Aceptar Cancelar Avuda                                                                                                    |
|                                    |                                                                                                    |
|                                    | Cooßenworkén de Ded TEVEMAC WAY]                                                                                                    |
|                                    |                                                                                                    |
|                                    | Unidad   Modem                                                                                                    |
|                                    | Red: 0 - Nodo: 0 - Unidad: 0 -                                                                                                    |
|                                    | Dirección destino FINS                                                                                                    |
|                                    | Red: 0 Nodo: 0 P Unidad: 0 P                                                                                                    |
|                                    | Longitud de trama                                                                                                    |
|                                    | No. de unidad Host Link       ■         Image: Straight of the straight of the straight of |
|                                    | Aceptar Cancelar Ayuda                                                                                                    |

| N. Puerte COM7           | Bits datos: 8      |
|--------------------------|--------------------|
| ⊻elocidad: 9600 💽        | Paridad: None 💌    |
| L Autodetectar velocidad | Bits Stop:         |
| <u>E</u> stablecer co    | mo predeterminados |

El nº de puerto puede variar de una configuración a otra. Dependerá que puerto tiene el sistema operativo para trabajar con el MODEM.

Se puede consultar desde el "Sistema" del PC. Inicio  $\rightarrow$  Panel de control  $\rightarrow$  Sistema  $\rightarrow$  Hardware $\rightarrow$ Administrador de dispositivos  $\rightarrow$  Modems  $\rightarrow$ (Seleccionar MODEM) $\rightarrow$  Propiedades $\rightarrow$  Modem:

Nota: la centralita telefónica que nosotros vamos a utilizar no emite *tono de invitación al maracado*. Deberemos desactivar la opción *"Esperar al tono de marcado antes de marcar"*.

En nº de teléfono ponemos el nº del MODEM al que vamos a llamar (el MODEM remoto).

| Controlador Detalles                                                                                   | Recursos            | Administración de energí |
|----------------------------------------------------------------------------------------------------|---------------------|--------------------------|
| General Módem                                                                                          | Diagnóstico         | Opciones avanzadas       |
| Volumen de altavoz                                                                                     | Alto                |                          |
| Velocidad <u>m</u> áxima del puerto -                                                                  | ~                   |                          |
| Derar el tono de n                                                                                     | narcado antes de ma | rcar                     |
| Derar el tono de n                                                                                     | narcado antes de ma | rcar<br>Aceptar Canc     |
| Figuración de Red [SYSM.                                                                               | narcado antes de ma | rcar<br>Aceptar Canc     |
| Figuración de Red [SYSM.                                                                               | narcado antes de ma | rcar<br>Aceptar Canc     |
| Figuración de Red [SYSM.<br>ed   Unidad Modem                                                          | narcado antes de ma | Aceptar Canc             |
| Figuración de Red [SYSM]<br>ad Unidad Modem<br>Modem<br>SmartUSB56 Voice Mode                          | AC WAY]             | Configurar               |
| Riguración de Red [SYSM]<br>ad Unidad Modem<br>SmartUSB56 Voice Mode                                   | AC WAY]             | Configurar               |
| Riguración de Red [SYSM]         ad       Unidad       Modem         Modem       SmartUSB56 Voice Mode | AC WAY] em #2       | Configurer               |

Aceptar

Cancelar

Ayuda

Código local: Número de teléfono: 2

Si pulsamos sobre "Configurar..." podemos comprobar la configuración actual de la conexión del PC con el MODEM. Deberemos de poner los parámetros siguientes:

| nartUSB56 Voice Modem #                               | 2 Preferencias de conexión                                 | <u>? ×</u>                        |                     |     |
|-------------------------------------------------------|------------------------------------------------------------|-----------------------------------|---------------------|-----|
| General Avanzadas                                     |                                                            | 1                                 |                     |     |
| Preferencias de llamada                               |                                                            |                                   |                     |     |
| Marcado asistido por <u>o</u>                         | peradora (manual)                                          |                                   |                     |     |
| Desconectar una llama                                 | uda si está inactiva más de 🛛 🕄 🕄                          | min                               |                     |     |
| <u>C</u> ancelar la llamada si n                      | o se conecta en 60                                         | seg                               |                     |     |
| - Proferencias de conevión de                         | a datos                                                    |                                   |                     |     |
| Velocidad del puerto:                                 | 115200                                                     | <b>च</b>                          |                     |     |
|                                                       | EC estándar                                                | -                                 |                     |     |
| Comprovién:                                           | Habilitado                                                 | <b>-</b>                          |                     |     |
| Control de fluio:                                     | Hardware                                                   | <b>-</b>                          |                     |     |
| Control de jiulo.                                     | Indende                                                    |                                   |                     |     |
|                                                       |                                                            |                                   |                     |     |
|                                                       | Aceptar                                                    | Cancelar                          |                     |     |
| nartUSB56 Voice Modem #                               | 2 Preferencias de conexión                                 | ? ×                               |                     |     |
| General Avanzadas                                     |                                                            | 1                                 |                     |     |
| Ventana de terminal                                   |                                                            |                                   |                     |     |
|                                                       |                                                            |                                   |                     |     |
|                                                       | e terminal descués de marcar                               |                                   |                     |     |
| i mostrar la ventana o                                | e terminal despues de marcar                               |                                   |                     |     |
| ┌─ Configuración de hardware                          |                                                            |                                   |                     |     |
| Bits de datos: 8                                      | •                                                          |                                   |                     |     |
|                                                       |                                                            |                                   |                     |     |
| Paridad: Ningu                                        | ina 🗾                                                      |                                   |                     |     |
| Bit <u>s</u> de parada: 1                             | •                                                          |                                   |                     |     |
| Modulación:                                           | Ŧ                                                          |                                   |                     |     |
|                                                       |                                                            |                                   |                     |     |
|                                                       |                                                            |                                   |                     |     |
|                                                       | Aceptar                                                    | Cancelar                          |                     |     |
|                                                       |                                                            |                                   |                     |     |
| Sin título - CX-Programme<br>Archivo Editar Ver Inser | r - [NuevoPLC1.NuevoProgram<br>tar PLC Programa Herramient | a1.Sección1[Dia<br>as Ventana Ayu | agrama]]<br>Jda     |     |
| D 🗃 🖬 🔒 🎒 🖪                                           | 🐰 🖻 🛍 🗠 🛛 Herram                                           | ienta de configura                | tión de <u>R</u> ed |     |
| 4 <b>4 4</b>                                          | 이 📔 📔 🕞 ㅓㅏ 🔤 Grabad                                        | ora <u>P</u> ROM                  |                     | - 1 |
|                                                       | → FB ■ 10 Opcion                                           | lo del Teclado                    |                     |     |
|                                                       |                                                            | 75111                             | December 11         |     |
| NuevoProyecto                                         |                                                            | Inompre de                        | Programa : NuevoPr  | ogr |
| □ ····· NuevoPLC1[CQM1H]                              | Offline                                                    | [Nombre de                        | Sección : Sección1] |     |
| Calassianas                                           |                                                            | 7                                 |                     |     |
| Sin título - CX-NET: Herr                             | amienta de configuración d                                 | e redes del PLC                   |                     |     |
| royecto PL <u>⊂</u> Tabla de <u>r</u> ut              | as Data <u>L</u> ink A⊻uda                                 |                                   |                     |     |
| 2 2 4 - 8 5                                           | (2) 월 17] 종 종 종 종                                          | 2012                              | 8                   |     |
| Dispositivos del proyecto                             |                                                            |                                   |                     |     |
| CXP Project.cdm                                       | -                                                          |                                   |                     |     |
| - NuevoPLC1                                           |                                                            |                                   |                     |     |
|                                                       |                                                            |                                   |                     |     |
|                                                       |                                                            |                                   |                     |     |
|                                                       |                                                            |                                   | Nodo                |     |
|                                                       |                                                            |                                   | 0                   |     |
|                                                       |                                                            |                                   | Red                 |     |
|                                                       |                                                            |                                   | 0                   |     |
|                                                       |                                                            | -cartin<br>Sector                 |                     |     |
| lsar F1 para Avuda                                    | Estado : Off Lir                                           | ne Modo                           | : Desconocido       |     |

A continuación vamos a configurar la red. Desde Herramientas configuración de red,

| Sin título - C                                                                                                    | (-NET: Herrar                                                                                                    | nienta de co                                             | onfiguración (                 | le redes d              |                                                                                           |                                                              |
|----------------------------------------------------------------------------------------------------|----------------------------------------------------------------------------------------------------|----------------------------------------------------------|--------------------------------|-------------------------|-------------------------------------------------------------------------------------------|--------------------------------------------------------------|
| Proyecto PLC                                                                                                    | Tabla de rutas                                                                                                    | DataLink /                                               | Ayuda<br>∞ ( <del>e</del> (_ ) | malad                   | e-st i c                                                                                  | <b>x</b> 1                                                   |
|                                                                                                    |                                                                                                    |                                                          |                                |                         |                                                                                           | ?                                                            |
| Dispositivos del                                                                                                    | proyecto                                                                                                    |                                                          |                                |                         |                                                                                           |                                                              |
| NuevoPLC                                                                                                    | 0                                                                                                    |                                                          |                                |                         |                                                                                           |                                                              |
|                                                                                                    |                                                                                                    |                                                          |                                |                         |                                                                                           |                                                              |
|                                                                                                    |                                                                                                    | SYSMAD                                                   | ;                              |                         |                                                                                           |                                                              |
|                                                                                                    |                                                                                                    |                                                          |                                |                         |                                                                                           | Nodo                                                         |
|                                                                                                    |                                                                                                    |                                                          |                                |                         | 1                                                                                         | 0                                                            |
|                                                                                                    |                                                                                                    | $\sim$                                                   | 1                              | СОМТН                   | 4                                                                                         | Red                                                          |
|                                                                                                    |                                                                                                    |                                                          |                                | CPU51                   |                                                                                           |                                                              |
| ulsar F1 para Ayu                                                                                                    | ida                                                                                                    |                                                          | Estado : Off L                 | ine.                    | Modo :                                                                                    | Desconocid                                                   |
|                                                                                                    |                                                                                                    |                                                          |                                |                         |                                                                                           |                                                              |
| <b>Sin título</b> - CX                                                                                                    | -NET: Herran                                                                                                    | nienta de co                                             | nfiguración c                  | le redes d              | el PLC                                                                                    | 2                                                            |
| Vroyecto PLC 1<br>Nuevo                                                                                                    | i abla de rutas                                                                                                    | DataLink A                                               |                                | plat                    | e e                                                                                       |                                                              |
| Abrir                                                                                                    |                                                                                                    |                                                          |                                |                         | N R                                                                                       |                                                              |
| Cerrar                                                                                                    |                                                                                                    |                                                          |                                |                         |                                                                                           |                                                              |
|                                                                                                    | 80 -                                                                                                    |                                                          |                                |                         |                                                                                           |                                                              |
| Guardar como                                                                                                    |                                                                                                    |                                                          |                                |                         |                                                                                           |                                                              |
| Guardar como<br>Editar<br>Añadir dispositiv                                                                                                    | vo                                                                                                    |                                                          |                                |                         |                                                                                           |                                                              |
| Editar<br>Añadir dispositiv<br>Cambiar disposi                                                                                                    | vo                                                                                                    |                                                          |                                |                         |                                                                                           |                                                              |
| Editar<br>Añadir dispositir<br>Cambiar dispositi<br>Administrador d                                                                                                    | vo<br>tivo<br>le servicios Fin:                                                                                                    | sGateway                                                 |                                |                         |                                                                                           | Nodo                                                         |
| Guardar como<br>Editar<br>Añadir dispositi<br>Cambiar disposi<br>Administrador d<br>Explorar puerto                                                                                                    | vo<br>tivo<br>le servicios Fin:<br>is serie para lo:                                                                                                    | sGateway<br>s PLC                                        |                                | J.                      | J                                                                                         | Nodo<br>0                                                    |
| Editar<br>Añadir dispositir<br>Cambiar dispositir<br>Administrador d<br>Explorar puerto<br>1 C:\DOCUME~<br>2 CXPModem_f1                                                                                                    | vo<br>tivo<br>le servicios Fin:<br>is serie para lo:<br>i1\\CXP Proje<br>pm00                                                                                                    | sGateway<br>s PLC<br>ect                                 | -                              | COM1+                   | 1                                                                                         | Nodo<br>0<br>Red<br>0                                        |
| Editar<br>Affadir dispositi<br>Cambiar dispositi<br>Administrator d<br>Explorar puerto<br>1 C:\DOCUME~<br>2 CXPModem_fr<br>Salir                                                                                                    | vo<br>tivo<br>le servicios Fin:<br>ls serie para lo:<br>r1\\CXP Proje<br>pm00                                                                                                    | sGateway<br>s PLC<br>ect                                 |                                | CQM1H<br>CPU51          | <b>J</b><br>+                                                                             | Nodo<br>0<br>Red<br>0                                        |
| Guardar como<br>Editar<br>Añadir dispositir<br>Cambiar disposit<br>Administrador d<br>Explorar puerto<br>1 C:\DOCUME~<br>2 CXPModem_fr<br>Salir                                                                                                    | vo<br>tivo<br>le servicios Fin:<br>is serie para lo:<br>on()\CXP Proje<br>om00                                                                                                    | sGateway<br>s PLC<br>ect                                 | Estado : Off L                 | CQM1H<br>CPU51          | J<br>H                                                                                    | Nodo<br>0<br>Red<br>0<br>Desconocid                          |
| Guardar como<br>Editar<br>Añadir dispositi<br>Cambiar dispositi<br>Cambiar disposi<br>Administrador d<br>Explorar puerto<br>1 C:\DOCUME~<br>2 CXPModem_ft<br>Salir                                                                                                    | tivo<br>le servicios Fin<br>is serie para lo:<br>-1\\CXP Proje<br>pm00                                                                                                    | sGateway<br>s PLC<br>ect                                 | Estado : Off L                 | CQM1H<br>CPU51          | <br> <br> Modo : I                                                                        | Nodo<br>0<br>Red<br>0<br>Desconocid                          |
| Guardar como<br>Editar<br>Añadir dispositi<br>Cambiar dispositi<br>Cambiar disposi<br>Administrador d<br>Explorar puerto<br>1 C:\DOCUME~<br>2 CXPModem_ft<br>Salir                                                                                                    | vo<br>tivo<br>le servicios Fin<br>is serie para los<br>is serie para los<br>pm00                                                                                                    | sGateway<br>s PLC<br>ect                                 | Estado : Off L                 | CQM1H<br>CPU51          | ]<br>I<br>Modo : I                                                                        | Nodo<br>0<br>Red<br>0<br>Desconocid                          |
| Guardar como<br>Editar<br>Añadir dispositir<br>Cambiar dispositir<br>Cambiar dispositir<br>Administrador d<br>Explorar puerto<br>1 C:\DOCUME~<br>2 CXPModem_f;<br>Salir<br>Suardar como<br>Guardar como                                                                                                    | vo<br>tivo<br>le servicios Fin:<br>s serie para los<br>v1\\CXP Proje<br>pm00<br>SX-Server                                                                                                    | sGateway<br>s PLC<br>ect                                 | Estado : Off L                 | CQM1H<br>CPU51<br>ine   | <br> <br> <br> <br> <br> <br> <br>                                                        | Nodo<br>0<br>Red<br>0<br>Desconocid<br>2<br>2<br>2           |
| Guardar como<br>Editar<br>Añadir dispositir<br>Cambiar dispositir<br>Cambiar dispositir<br>Administrador d<br>Explorar puerto<br>1 C:\DOCUME~<br>2 CXPModem_frj<br>Salir<br>Suardar como<br>Guardar como<br>Guardar como<br>Guardar como                                                                                                    | vo<br>tivo<br>le servicios Fin:<br>is serie para lo:<br>on()\CXP Proje<br>om00                                                                                                    | sGateway<br>s PLC<br>ect                                 | Estado : Off L                 | CQM1F<br>CQM1F<br>CPU51 | <br> <br> Modo : 1                                                                        | Nodo<br>0<br>Red<br>0<br>Desconocid<br>2<br>2                |
| Guardar como<br>Editar<br>Añadir dispositi<br>Cambiar dispositi<br>Cambiar dispositi<br>Administrador d<br>Explorar puerto<br>1 C:\DOCUME~<br>2 CXPModem_fr<br>Salir<br>Suardar como<br>Guardar como<br>Guardar como<br>Guardar como<br>Guardar como<br>Guardar como<br>Guardar como                                                                                                    | vo<br>tivo<br>le servicios Fin<br>is serie para los<br>i1\CXP Proje<br>pm00                                                                                                    | sGateway<br>s PLC<br>ect                                 | Estado : Off L                 | CQM1F<br>CPU51<br>ine   | Modo : I                                                                                  | Nodo<br>0<br>Red<br>0<br>Desconocid<br>2<br>2<br>2<br>2      |
| Guardar como<br>Editar<br>Añadir dispositi<br>Cambiar dispositi<br>Cambiar dispositi<br>Cambiar disposit<br>Administrador d<br>Explorar puerto<br>1 C:\DOCUME~<br>2 CXPModem_ft<br>Salir<br>Salir<br>Guardar como<br>Guardar como<br>Guardar como<br>Guardar como<br>Guardar como<br>Guardar como<br>Guardar como                                                                                                    | vo<br>tivo<br>le servicios Fin-<br>is serie para lo:<br>1\\CXP Proje<br>pm00<br>X-Server                                                                                                    | sGateway<br>s PLC<br>ect                                 | Estado : Off L                 | CQM1H<br>CPU51<br>ine   | l<br>Modo : I                                                                             | Nodo<br>0<br>Red<br>0<br>Desconocid<br>? 2<br>*              |
| Guardar como<br>Editar<br>Añadir dispositir<br>Cambiar dispositir<br>Cambiar dispositir<br>Cambiar dispositir<br>Administrador d<br>Explorar puerto<br>1 C:\DOCUME~<br>2 CXPModem_f1<br>Salir<br>Suardar como<br>Guardar como<br>Guardar como<br>Guardar como<br>Guardar como<br>Guardar como<br>Guardar como<br>Guardar como                                                                                                    | vo<br>tivo<br>le servicios Fin:<br>s serie para los<br>1\\CXP Projo<br>pm00<br>                                                                                                    | sGateway<br>s PLC<br>ect                                 | Estado : Off L                 | CQM1F<br>CPU51<br>ine   | Modo : I                                                                                  | Nodo<br>0<br>Red<br>0<br>Desconocid<br>2<br>2<br>2           |
| Guardar como<br>Editar<br>Añadir dispositi<br>Cambiar dispositi<br>Cambiar dispositi<br>Administrador d<br>Explorar puerto<br>1 C:\DOCUME~<br>2 CXPModem_fi<br>Salir<br>Salir<br>Suardar como<br>Guardar como<br>Guardar como<br>Guardar como<br>Guardar como<br>Guardar como                                                                                                    | vo<br>tivo<br>le servicios Fin:<br>s serie para los<br>r1\\CXP Proje<br>pm00<br>                                                                                                    | sGateway<br>s PLC<br>ect                                 | Estado : Off L                 | CQM1H<br>CPU51<br>ine   | Modo : I                                                                                  | Nodo<br>0<br>Red<br>0<br>Desconocid<br>2<br>2<br>2           |
| Guardar como<br>Editar<br>Añadir dispositi<br>Cambiar dispositi<br>Cambiar dispositi<br>Administrador d<br>Explorar puerto<br>1 C:\DOCUME~<br>2 CXPModem_fr<br>Salir<br>Salir<br>Guardar como<br>Guardar como<br>Guardar como<br>Guardar como<br>Guardar como<br>Guardar como                                                                                                    | vo<br>tivo<br>le servicios Fin:<br>is serie para lo:<br>i1\\CXP Proje<br>pm00                                                                                                    | sGateway<br>s PLC<br>ect                                 | Estado : Off L                 | CQM1H<br>CPU51<br>ine   | Modo : I                                                                                  | Nodo<br>0<br>Red<br>0<br>Desconocid<br>2<br>2<br>2           |
| Guardar como<br>Editar<br>Añadir dispositi<br>Cambiar dispositi<br>Cambiar dispositi<br>Administrador d<br>Explorar puerto<br>1 C:\DOCUME~<br>2 CXPModem_fr<br>Salir<br>Guardar como<br>Guardar como<br>Guardar como<br>Guardar como<br>Guardar como<br>Guardar como<br>Guardar como                                                                                                    | vo<br>tivo<br>le servicios Fin-<br>is serie para los<br>i1\\CXP Proje<br>pm00                                                                                                    | sGateway<br>s PLC<br>ect                                 | Estado : Off L                 | CQM1I-<br>CPU51<br>ine  | <br> <br> <br> <br> <br> <br> <br> <br> <br> <br> <br> <br> <br> <br> <br> <br> <br> <br> | Nodo<br>0<br>Red<br>0<br>Desconocid<br>? 2                   |
| Guardar como<br>Editar<br>Añadir dispositi<br>Cambiar dispositi<br>Cambiar dispositi<br>Cambiar dispositi<br>Administrador d<br>Explorar puerto<br>1 C:\DOCUME~<br>2 CXPModem_fr<br>Salir<br>Guardar como<br>Guardar como<br>Guardar como<br>Guardar como<br>Guardar como<br>Guardar como<br>Guardar como<br>Guardar como<br>Guardar como<br>Guardar como<br>Guardar como                                                                                                    | vo<br>tivo<br>le servicios Fin-<br>os serie para los<br>os serie para los<br>os series para los<br>os series para los<br>os series para los<br>os series para los series para los<br>os series para los series para los<br>os series para los series para los<br>os series para los series para los series para los series para los<br>os series para los series para los se | sGateway<br>s PLC<br>ect                                 | Estado : Off L                 | CQM1H<br>CPU51<br>ine   | Modo : I                                                                                  | Nodo<br>0<br>Red<br>0<br>Desconocid<br>? 2<br>*              |
| Guardar como.<br>Editar<br>Añadir dispositi<br>Cambiar dispositi<br>Cambiar dispositi<br>Cambiar dispositi<br>Administrador d<br>Explorar puerto<br>1 C:\DOCUME~<br>2 CXPModem_fr<br>Salir<br>Salir<br>Suardar como<br>Guardar como<br>Guarda | vo<br>tivo<br>le servicios Fin-<br>is serie para los<br>1\\CXP Proje<br>pm00<br><br>Server<br>fpm00<br>CXPModem_I<br>Proyectos de                                                                                                    | sGateway<br>s PLC<br>ect<br>fpm_apuntes                  | Estado : Off L                 | CQM1H<br>CPU51<br>ine   | Modo : I                                                                                  | Nodo<br>0<br>Red<br>0<br>Desconocid<br>? )                   |
| Guardar como<br>Editar<br>Añadir dispositir<br>Cambiar dispositir<br>Cambiar dispositir<br>Cambiar dispositir<br>Administrador d<br>Explorar puerto<br>1 C:\DOCUME~<br>2 CXPModem_fr<br>Salir<br>Salir<br>Suardar como<br>Guardar como<br>G   | vo<br>tivo<br>le servicios Fin-<br>is serie para los<br>1\\CXP Proje<br>pm00<br>CX-Server<br>fpm00<br>CXPModem_<br>Proyectos de                                                                                                    | sGateway<br>s PLC<br>ect<br>fpm_apuntes<br>cCX-Server (* | Estado : Off L                 | CQM1F<br>CPU51<br>ine   | Modo : I                                                                                  | Nodo<br>0<br>Red<br>0<br>Desconocid<br>2<br>2<br>2<br>3<br>* |

Guardamos esta configuración.

Ahora tenemos que hacer uso de una nueva herramienta, el software "MODEM Support Tool"

#### **Omrom CX MODEM Support Tool.**

La herramienta Modem Support Tool se usa para configurar y testear las conexiones que han sido configuradas en CX Programer/Server Project. El programa Modem Support Tool se encuentra en:

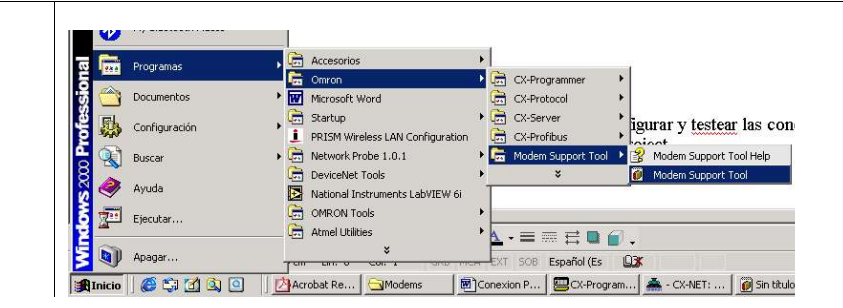

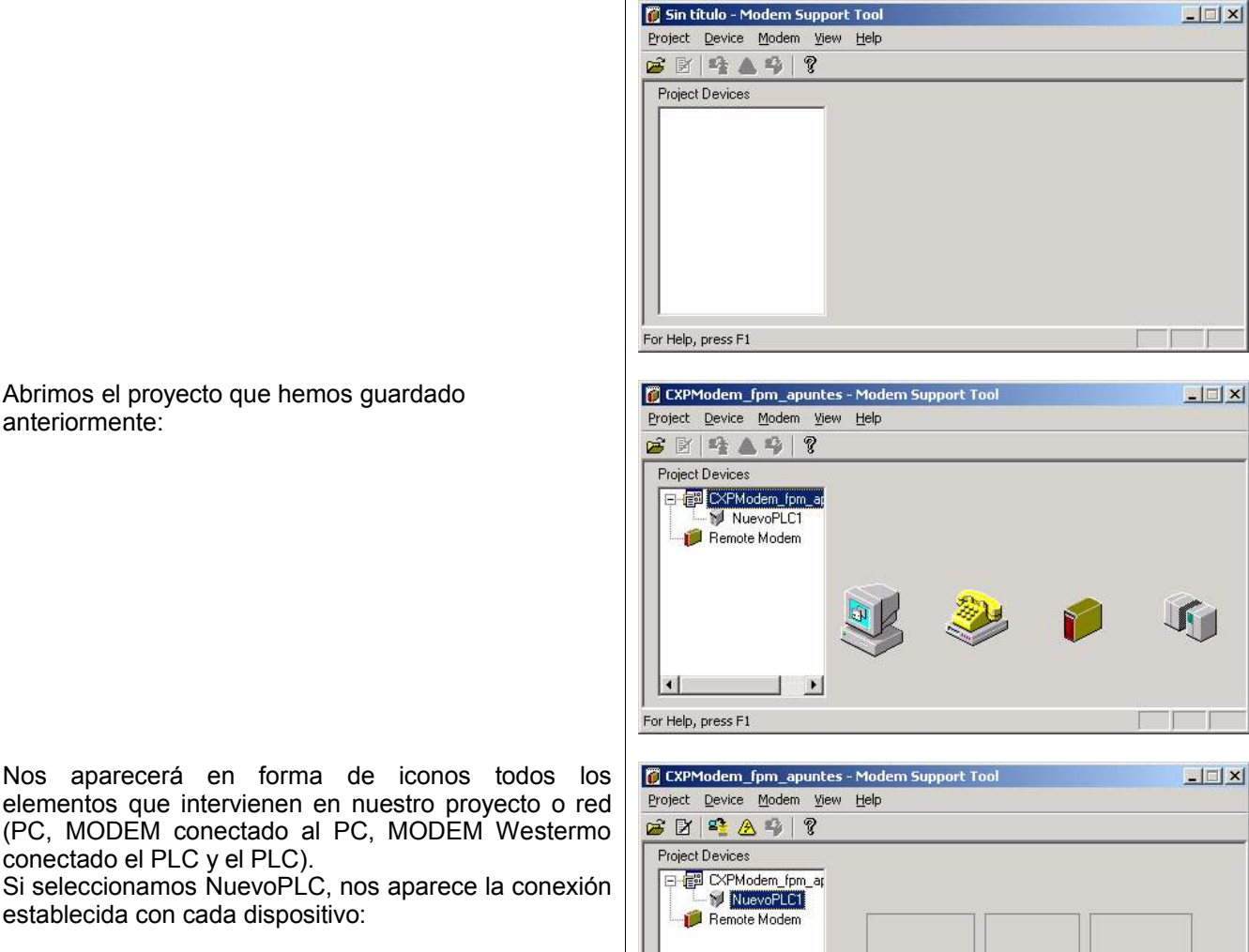

Nos aparecerá en forma de iconos todos los elementos que intervienen en nuestro proyecto o red

conectado el PLC y el PLC). Si seleccionamos NuevoPLC, nos aparece la conexión establecida con cada dispositivo:

Ahora comprobaremos que los enlaces entre los diferentes elementos funcionan, para ello pulsaremos sobre Device/Perform test/Test local modem

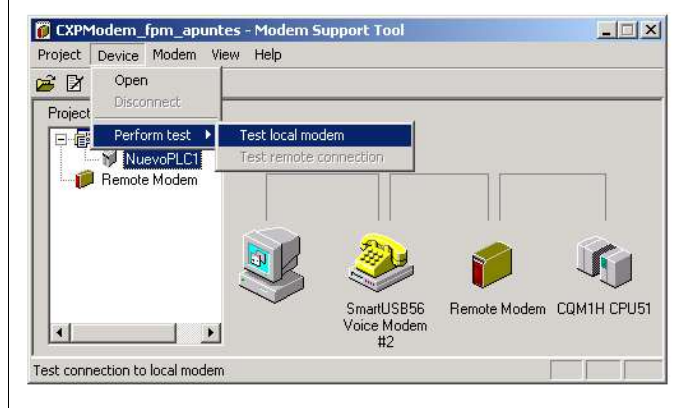

SmartUSB56

Voice Modem

#2

Remote Modem CQM1H CPU51

| Project Device Modem View Help |                                                |      |
|--------------------------------|------------------------------------------------|------|
| 🗃 🗗   🐴 🙆 🎭   💡                | Test passed.                                   |      |
| Project Devices                | Aceptar                                        |      |
|                                | SmartUSB56 Remote Modem CQM1H C<br>Voice Modem | PU51 |

Abrimos el proyecto que hemos guardado anteriormente:

Esta opción puede tardar unos minutos (¡paciencia!) Transcurrido un tiempo se nos mostrará el resultado del test:

La línea verde nos indica que la conexión es correcta. Si aparece amarilla nos indica que hay un problema.

1

For Help, press F1

•

### Configuración del MODEM remoto.

Conectamos directamente el MODEM remoto (Westermo TD-35) con el PC, a través del cable MODEM. Seleccionamos Remote MODEM, CXPModem\_fpm\_apuntes - Modem Support Tool \_ 🗆 🗙 Project Device Modem View Help 2 2 4 4 9 ? Project Devices 🖃 📳 CXPModem\_fpm\_ar NuevoPLC1 4 • For Help, press F1 CXPModem\_fpm\_apuntes - Modem Support Tool - 🗆 × Project Device Modem View Help 🗃 🛐 🤹 🙍 Download Settings. Project Devices 📮 📳 CXPModem\_fpm\_ar NuevoPLC1 • Download remote modem settings Los parámetros de configuración son los que se Download Settings Wizard × muestran en la figura: Select settings for the serial port to use for download: Custom . ○ SYSMAC Way default COM1 • C ⊥oolbus default 9600 • Custom 8-N-1 Connection-Data Format -Port Name: COM1 -Data Bits: 8 Baud Rate: 9600 • None • Parity: 1 -Stop Bits: <u>N</u>ext > Cancel

Seleccionamos el modelo de nuestro MODEM:

Departamento de Electricidad. I.E.S. ETI Tudela /2005

| Select modem to download settings for, or create a new file:         Westermo TD32B [v1.1]         Westermo TD333 (v1.1)         Westermo TD34 [v1.1]         Westermo TD34 [v1.1]         Westermo TD34 [v1.1]         Westermo TD34 [v1.1]         Westermo TD34 [v1.1]         Westermo TD34 [v1.1]         Westermo TD34 [v1.1]         Westermo TD35 [v1.1]         Generic (v1.0)         New       Edit         Dejete         < Back       Download         Zencel         Download Settings Wizard         Download status:         AT&FD1ED&C1&K0&A1&D0&W         Download complete. | Download Settings Wizard |                                                                                                    |    |
|----------------------------------------------------------------------------------------------------|--------------------------|----------------------------------------------------------------------------------------------------|----|
| New     Edit     Delete       < Back     Download     Cancel         Download Settings Wizard         Image: Download Settings Wizard         Download Settings Wizard         Download Settings Wizard         Download Settings Wizard                                                                                                    |                          | Select modem to download settings for, or create a new file:<br>Westermo TD32B (v1.1)<br>Westermo TD33 (v1.1)<br>Westermo TD34 (v1.1)<br>Westermo TD35 (v1.1)<br>Generic (v1.0) |    |
| Download Settings Wizard           Download status:           AT&FD1E0&C1&K0&A1&D0&W           Download complete.                                                                                                    |                          | Ne <u>w</u> <u>E</u> dit Delete<br><back download<="" th=""><th>el</th></back>                                                                                                  | el |
| AT&FQ1E0&C1&K0&A1&D0&W<br>Download complete.                                                                                                    | Download Settings Wizard | 1<br>Download status:                                                                                                    |    |
|                                                                                                    |                          | AT&FQ1E0&C1&K0&A1&D0&W<br>Download complete.                                                                                                    |    |

< <u>B</u>ack

Close

Cancel

El PC enviará una cadena de caracteres (comandos AT) para configura el MODEM con los parámetros seleccionados:

# Comprobación de la conexión de todos los elementos de la red.

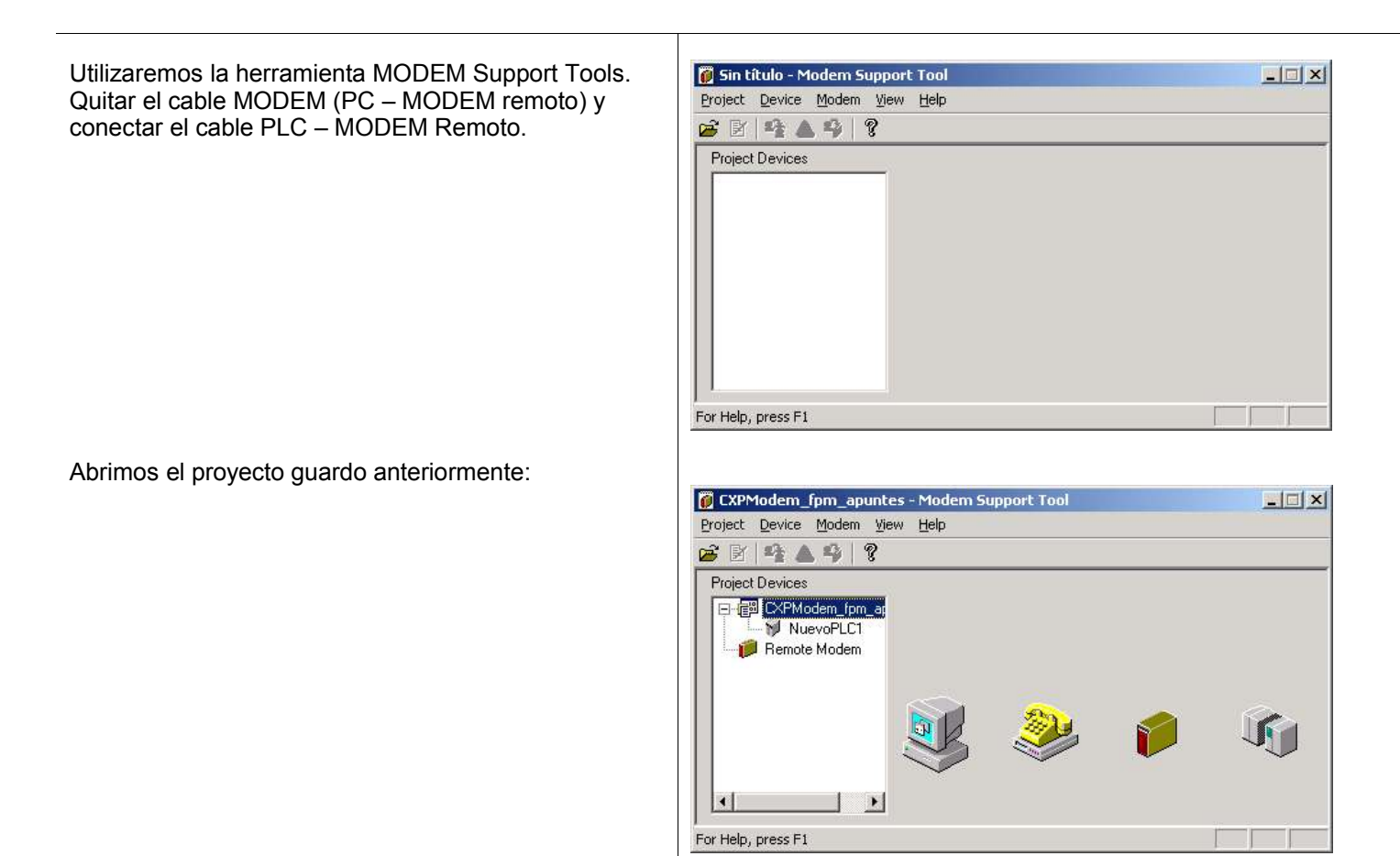

Ĺ.

#### Seleccionamos NuevoPLC1:

Departamento de Electricidad. I.E.S. ETI Tudela /2005

| 🚺 CXPModem_fpm_apuntes - Mode  | m Support Tool |                 |          |
|--------------------------------|----------------|-----------------|----------|
| Project Device Modem View Help |                |                 |          |
| 🗃 🗗 🗳 🕭 🍄 🛛 😵                  |                |                 |          |
| Project Devices                |                |                 |          |
| ⊟-@ CXPModem_fpm_ar            |                |                 |          |
| NuevoPLC1                      |                |                 |          |
| Bemote Modem                   |                |                 |          |
|                                |                |                 |          |
|                                | 201            |                 |          |
|                                | 5 🍣 .          |                 |          |
|                                | Pagas ush V92  | Bernote Modern  |          |
|                                | USB Modem      | Themole modelin | Commerce |
|                                | #2             |                 |          |
| For Help, press F1             |                |                 |          |

Desde el menú seleccionamos Device → Open. Si la conexión se ha establecido correctamente, aparecerá la siguiente pantalla:

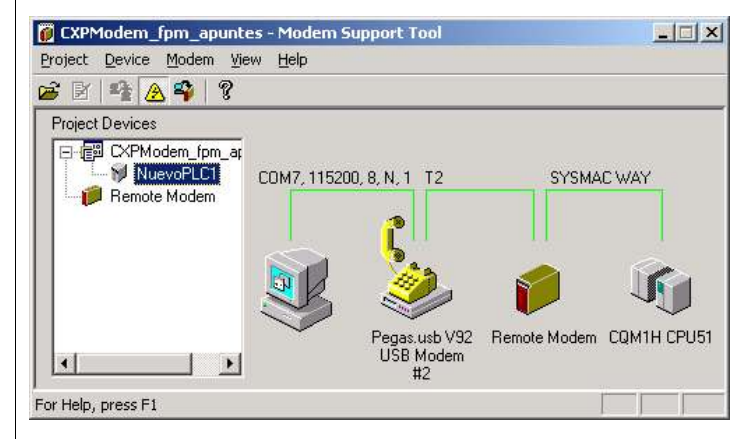

Esta pantalla nos indica que el PC (CX-Programer) se comunica con el modem por el puerto COM7 a 115200 baudios, 8 bits de datos, sin paridad y 1 bit de stop. Los dos modems se conectan a través de la línea telefónica marcando el nº 2. Y por último el MODEM remoto (Westermo TD-35), se conecta con el PLC a través del puerto PORT y *Tipo de Red* SYSMAC WAY.

# Configurar el PLC para que se pueda conectar con el modem.

Nota: Esta configuración solo será necesario realizarla si el autómata ha sido utilizado para otro tipo de configuración. Si hacemos todo el proceso, descrito anteriormente, no es necesario repetir ésta configuración e intentaríamos la comunicación desde el PC al PLC.

Desde CX-Programer configuramos el puerto "PORT" donde estará conectado el cable MODEM Westermo-PLC:

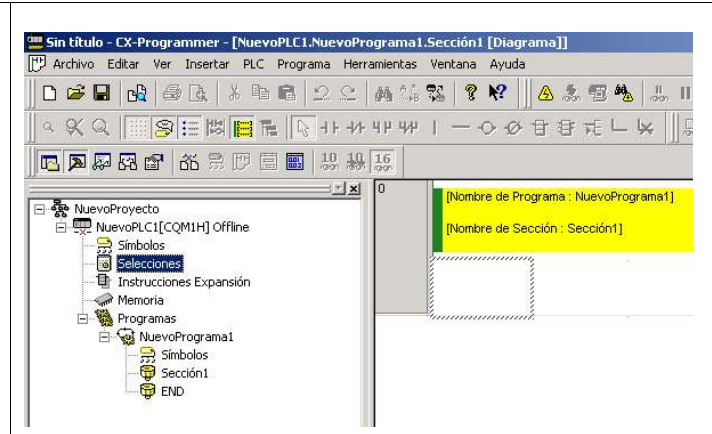

| onfiguración de errores Puer<br>Configuración de comunicacio<br>C Estándar (9600 ; 1.7.2.E) | to periférico Puerto de<br>ones                                                 | Host Link Contador      | de alta velocidad  <br>Cana                        | Tarjeta de comu<br>ales de vínculo |
|---------------------------------------------------------------------------------------------|---------------------------------------------------------------------------------|-------------------------|----------------------------------------------------|------------------------------------|
| Personaliz, Velocida     9600                                                               | • 1,8,1,N •                                                                     | Host Link               | - LR                                               | 00 a LR63 💌                        |
| inhabilitar<br>Seleccionar 0x0000                                                           | Codgo de min<br>Bytes recibio<br>C CR LF<br>C Cód. de fin s<br>– Núm. de unidad | os 256 🚔<br>el 0x0000 🛱 | <ul> <li>Inhabilitar</li> <li>Habilitar</li> </ul> |                                    |
|                                                                                             |                                                                                 | 0 ±10 mg                |                                                    |                                    |

Esta configuración deberá de coincidir con la enviada al MODEM.

Nos conectamos al PLC a través del COM1 con el cable PLC-RS232, pinchamos en Selecciones y transferimos la nueva configuración.

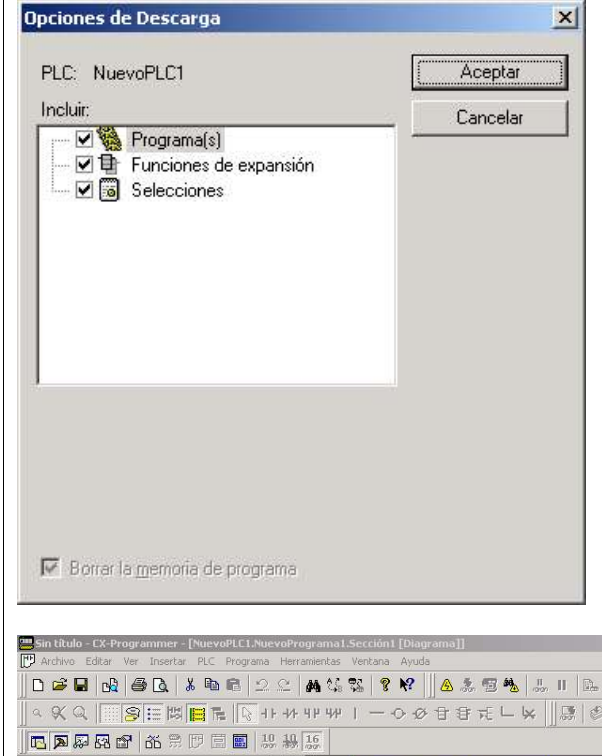

Una vez finalizada la transferencia desconectamos el cable PLC-RS232.

Para comprobar la conexión, desde CX-Programmer configuramos para conectarnos por el puerto "PORT" a través de modem.

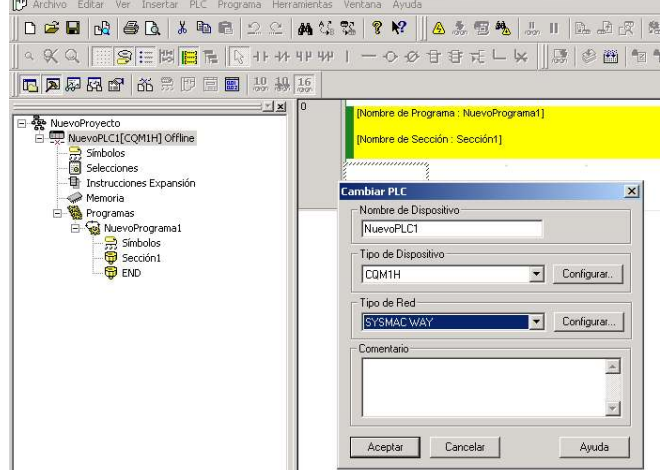

| igui ación ac Rea                                                                                                    | province initia                                                                                                    |                                                                                                    |                                                                                                    |       |
|----------------------------------------------------------------------------------------------------|----------------------------------------------------------------------------------------------------|----------------------------------------------------------------------------------------------------|----------------------------------------------------------------------------------------------------|-------|
| ed Unidad Mod                                                                                                    | em                                                                                                    |                                                                                                    |                                                                                                    | 4     |
| Modem                                                                                                    |                                                                                                    |                                                                                                    | <u>a</u> 1                                                                                          |       |
| Pegas.usb V92 l                                                                                                    | ISB Modem #2 🔄                                                                                                    | Configurar                                                                                           |                                                                                                    |       |
| Ubicación actual —                                                                                                    |                                                                                                    |                                                                                                    |                                                                                                    |       |
|                                                                                                    | *                                                                                                    | Configurar                                                                                           |                                                                                                    |       |
| Conectar a                                                                                                    |                                                                                                    |                                                                                                    |                                                                                                    |       |
| Código de País:                                                                                                    |                                                                                                    |                                                                                                    | -                                                                                                   |       |
| Código local:                                                                                                    |                                                                                                    |                                                                                                    |                                                                                                    |       |
| Número de teléfono                                                                                                    | c 2                                                                                                    |                                                                                                    |                                                                                                    |       |
|                                                                                                    | - 9                                                                                                    |                                                                                                    |                                                                                                    |       |
|                                                                                                    | Aceptar                                                                                                    | Cancelar                                                                                             | Avuda                                                                                               |       |
|                                                                                                    |                                                                                                    | 111220408302253                                                                                      | 1. N#10000                                                                                          |       |
|                                                                                                    |                                                                                                    |                                                                                                    | 15                                                                                                  | - V.  |
| - CX-Programmer - [[Detenido] - N                                                                                                    | evoPLC1.NuevoPrograma1.Sección1 [                                                                                                    | Diagrama]]                                                                                           | 95                                                                                                  |       |
| - CX-Programmer - [[Detenido] - N<br>Editar Ver Insertar PLC Programa                                                                                                    | evoPLC i NuevoPrograma i Sección I<br>Heramentas Vertana Ayuda                                                                                                    | Diagrama]]                                                                                           |                                                                                                    | -<br> |
| CX-Programmer - [[Detendo] - N Edtar Ver Insertar PCC Program     De G A A B C 2                                                                                                    | eveRLCI.NuevePrograms I.Sección I (<br>Heramentas: Vertans Avda<br>오 바 바 아 양 양 양 이 종 중<br>44 비 바 바 ㅣ ㅡ ㅇ 오 답 당                                                                                                    | Diagrama]]<br>19                                                                                     | 원 <i>과 성</i> (雪田編<br>) 1911년 111 (明明                                                                |       |
| D - CC-Programmer - [[Detenido] - N<br>Eder Ver Inseter P.C. Progeno<br>0 C - Spin D - Spin D - C<br>2 - Spin D - Spin D - C<br>2 - Spin D - Spin D - Spin D - Spin D<br>2 - Spin D - Spin D - Spin D - Spin D<br>2 - Spin D - Spin D - Spin D - Spin D - Spin D<br>2 - Spin D - Spin D - Sp | evel CI Nuevel/regramal Sección I<br>Herneneta: Vetana Ayula<br>에 상업 등을 위 위 위 이 승규<br>위 위 위 위 위 이 이 아 가 등<br>1월 10<br>Ponter de Program                                                                                                    | Diagrama]]                                                                                           | 5. 4 6 (雪岡長<br>1 1 前 前 前 )朝   勝                                                                     |       |
| CoProgrammer - [Datenido] - N     Edite Ver Insetter R.C. Program     Datenido - N     Setter R.C. Program     Datenido - N     Setter R.C. Program     Datenido - N     Setter R.C. Program     Setter R.C. Program     Setter R.C. Program     Setter R.C. Program     Setter R.C. Program                                                                                                    | explicit Auror/Programs1.Sección 1<br>Herramental Vectaria Ayuda<br>그 Ar 47 위 위 기 - 이 슈 금 급<br>1. 10 1호<br>이 Picture de Nección - S<br>Picture de Sección - S                                                                                                    | Diagrama]]<br>◎ ● 二冊 11 ● ● ① ⑦<br>元 □ レ    [注: ● ● □ ●<br>Nuevefrograma1]<br>accoln1)               | 1.<br>たかな ()<br>ななね ()<br>()<br>()<br>()<br>()<br>()<br>()<br>()<br>()<br>()<br>()<br>()<br>()<br>( |       |
| Controgrammer [Detendo] e M     Edur Ver Destru PC. Engran     De Ge A Sector PC.     Sector PC.     Secto                          | evalt (C) NuevePrograms) Sección (<br>Herametas: Vertas: Avuá<br>〇 前 協 職 文 紀 高 道<br>- 外 川 坦 I ー 〇 ② 音 音<br>1.00 直<br>日<br>- Picnice de Prógram:<br>日<br>- Picnice de Sección : 8<br>- Picnice de Sección : 8<br>- Picnice d | Regeneral]<br>- 思 ね (赤 II ) ね お (兄<br>元 」 し (川) ( ( ) ( ) ( ) ( ) ( )<br>News(Hogeneral)<br>eccol(1) |                                                                                                    |       |
| C Strogrammer [D-tendo] - M<br>Edar W Instar P.C. Program<br>Da P D N P D P D P<br>Da P D P D P D P D P<br>Da P D P D P D P D P<br>Da P D P D P D P D P D P<br>Da P D P D P D P D P D P D P<br>Da P D P D P D P D P D P D P D P D P                                                                                                    | exeBCLAuevoProgramal.Section (<br>hermierta: Vertana Ayuda                                                                                                    | biograma]]<br>- 전 월 등, Ⅱ 월 요구 [2]<br>- 근 너 너 너 등 월 안 편 속<br>NameAngement]<br>ecolett)                | ·<br>원 과 값   목 종 등<br>한 한 한 1   11   등                                                              |       |
| Controgrammer [Detendo] = N     Edar Ver Jinsetz P.C. Fragman     Detendo - N     Sono - N     Sono - N                           | revol CI Nuevol Programa I. Sección I<br>Herzameta: Vetas: Ayuá                                                                                                    | blagenna])<br>중 북 등 미 ▷ 와 (옷)<br>국 드 k ∥종 Ø 편 **<br>Interofregenet]<br>eccórt]                       | ·<br>원 <i>과 값</i> (종종종<br>(영화 원 ) (왕) 종                                                             |       |
| CAProgrammer [Detendo] - N     Ediz Ver Jenetz RC Forgano     Detente RC Forgano     DetenteRC Forgano     De                          | ervaPCI NuevoProgramad Secondri I<br>Heramerta: Vertana Ayuda<br>→ 小小小小小小小小小小小小小小小小小小小小小小小小小小小小小小小小小小小小                                                                                                    | Stepanoj)<br>중 특 용 비                                                                                 | ·<br>원 <i>과 값</i> (聖田辰<br>1991년 ) (新日朝)<br>(新日朝)                                                    |       |
| De Colorado entre entre e                          | ervaPLCI NuevoProgramaJ.Sección (<br>Terrametas: Vectana: Ayuda<br>→ Ar BP 99 ) → ○ ○ ○ ○<br>→ Ar BP 99 ) → ○ ○ ○ ○<br>→ Ar BP 99 ) → ○ ○ ○ ○<br>→ Ar BP 99 ) → ○ ○ ○ ○<br>→ Ar BP 99 ) → ○ ○ ○ ○<br>→ Ar BP 99 ) → ○ ○ ○ ○ ○<br>→ Ar BP 90 ) → ○ ○ ○ ○ ○<br>→ Ar BP 90 ) → ○ ○ ○ ○ ○ ○<br>→ Ar BP 90 ) → ○ ○ ○ ○ ○ ○ ○ ○ ○ ○ ○ ○ ○ ○ ○ ○ ○ ○                                                                                                    | Keyena)<br>영북, 프 미 도 요 오<br>도 드 노 () (종 (종 전) 1<br>Nersofragman)<br>Kodet)                           | 가.<br>유 과 값 (聖 田 종<br>가: 하 차 ) (昭 (第                                                                |       |
| Construction and the second second seco                          | evol CI Nuevolrograma I Sección I<br>Hermietze Vetana Auda<br>아이슈 영어 아이슈 아이슈 아이슈 아이슈 아이슈 아이슈<br>아이슈 아이슈 아이슈 아이슈 아이슈 아이슈 아이슈<br>아이슈 아이슈 아이슈 아이슈 아이슈 아이슈 아이슈<br>아이슈 아이슈 아이슈 아이슈 아이슈 아이슈 아이슈<br>아이슈 아이슈 아이슈 아이슈 아이슈 아이슈 아이슈<br>아이슈 아이슈 아이슈 아이슈 아이슈 아이슈 아이슈 아이슈<br>아이슈 아이슈 아이슈 아이슈 아이슈 아이슈 아이슈 아이슈 아이슈<br>아이슈 아이슈 아이슈 아이슈 아이슈 아이슈 아이슈 아이슈 아이슈 아이슈<br>아이슈 아이슈 아이슈 아이슈 아이슈 아이슈 아이슈 아이슈 아이슈 아이슈<br>아이슈 아이슈 아이슈 아이슈 아이슈 아이슈 아이슈 아이슈 아이슈 아이슈<br>아이슈 아이슈 아이슈 아이슈 아이슈 아이슈 아이슈 아이슈 아이슈 아이슈                                                                                                    | Streemal)<br>一型 後 炭 田 配 記 代<br>元 上 安 川道 企 道 他<br>Namerfogenal)<br>ecolori)                           | 3. まぷ () () () () () () () () () () () () ()                                                        |       |
| Contractional and the second second sec                          | revel CI NueveProgramal Sección (<br>Personerta: Vertana Ayuda<br>→ ☆ ☆ ☆ ☆ ♥ ♥ ♪                                                                                                    | Regeneral]<br>또 또 이 제 또 제 A 관 (문)<br>Newsfrageneral]<br>eccoln()                                     | 2.<br>先 <i>歩 改</i> (雪田震<br>かかか 知 ) 細 (夢                                                             |       |
| Controgrammer (Doctorel)     Control of the second second se                          | reveRCI NueveProgramsJ.Secconf       therameter Vetans Ayud                                                                                                    | Degenal]<br>T L K    (P 0 0 0 0 1 1 1 1 1 1 1 1 1 1 1 1 1 1 1                                        | 5. <i>多 衣</i>   <b>御 雨 藤</b><br>わむね   単   慶                                                         |       |
| Construction of the second second secon                          | even VC / NuevePrograms / Second r (<br>Hermertal Verlan Ayuš<br>→ → → → → → → → → →<br>→ → → → → → → → →                                                                                                    | Stepanol)<br>중 북 옷 비 도 오 옷<br>가 드 나 옷 (종 종 종 학<br>Nerofriguent)<br>ecoliti                           | 1.<br>19 <i>와 오</i> (聖 茨 종<br>19 19 11 (朝) (朝)                                                      |       |
| Control of the sector of the sector of                           | even CI AuevoProgramsJ.Second I<br>Herametaz Vetana Ayula<br>→ → → → → → → → → →<br>→ → → → → → → → →                                                                                                    | Keyenna]                                                                                             | 19 - 과 값 (                                                                                          |       |

Indicamos el nº de teléfono que debe de marcar el MODEM, en nuestro caso el 2. Por último, intentamos la conexión desde CX-Programmer: